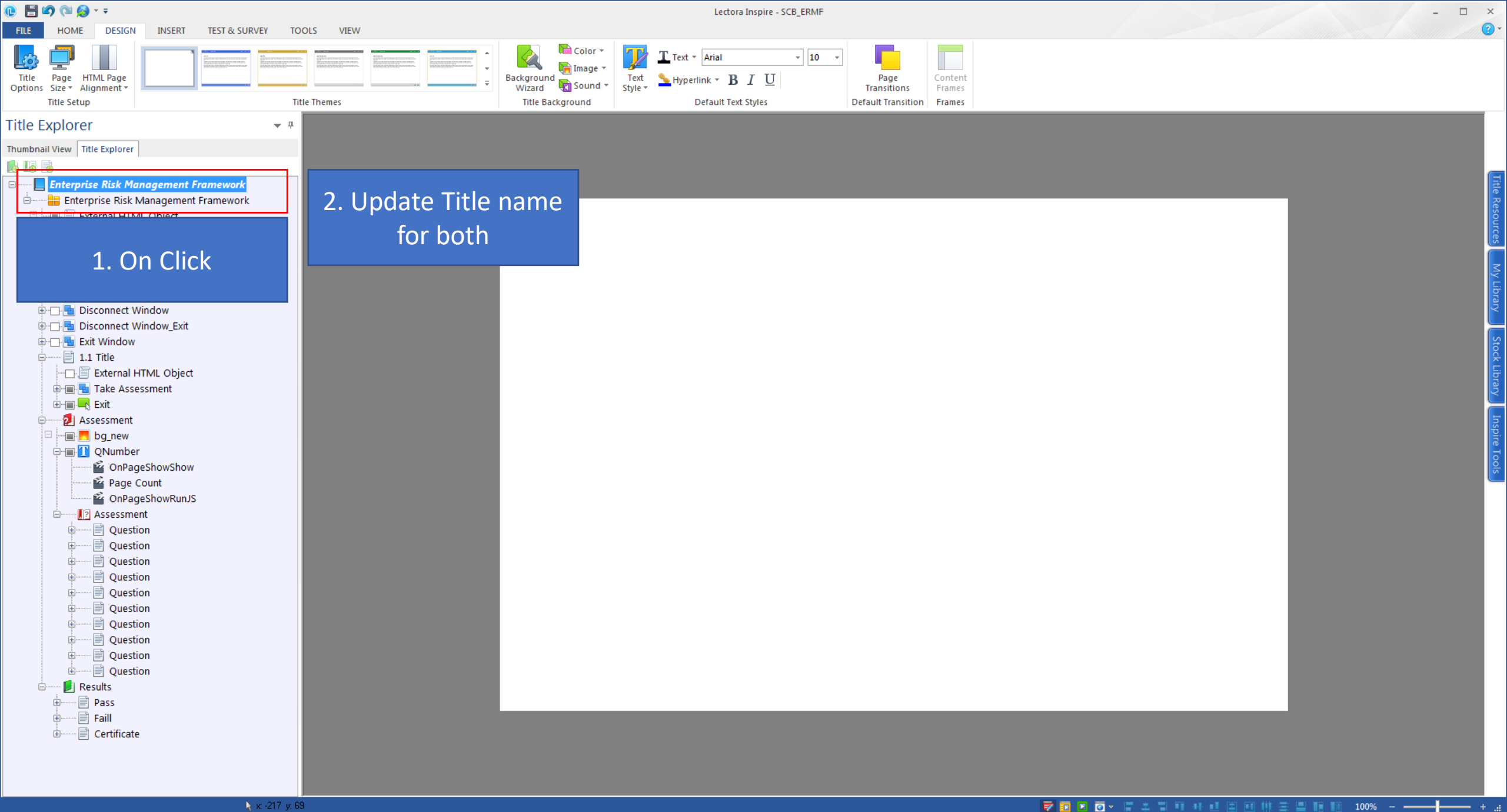

В

0

83

----

w

**S** 

Р 🗄

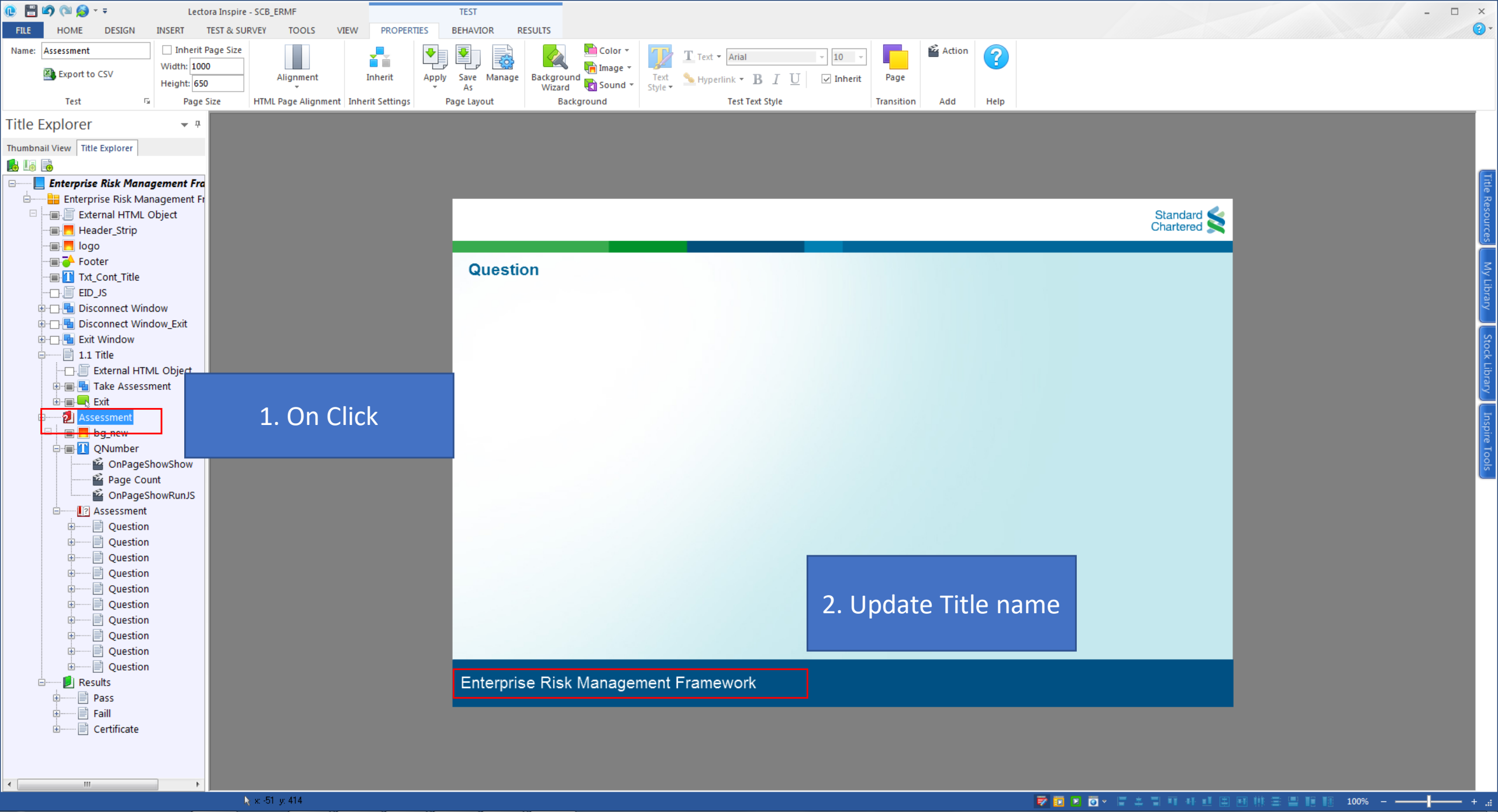

ខ

3

O

w

**S** 

Р 🗄

18:00 EN 🔺 🏴 🙆 🛄 🌒

03-01-2019

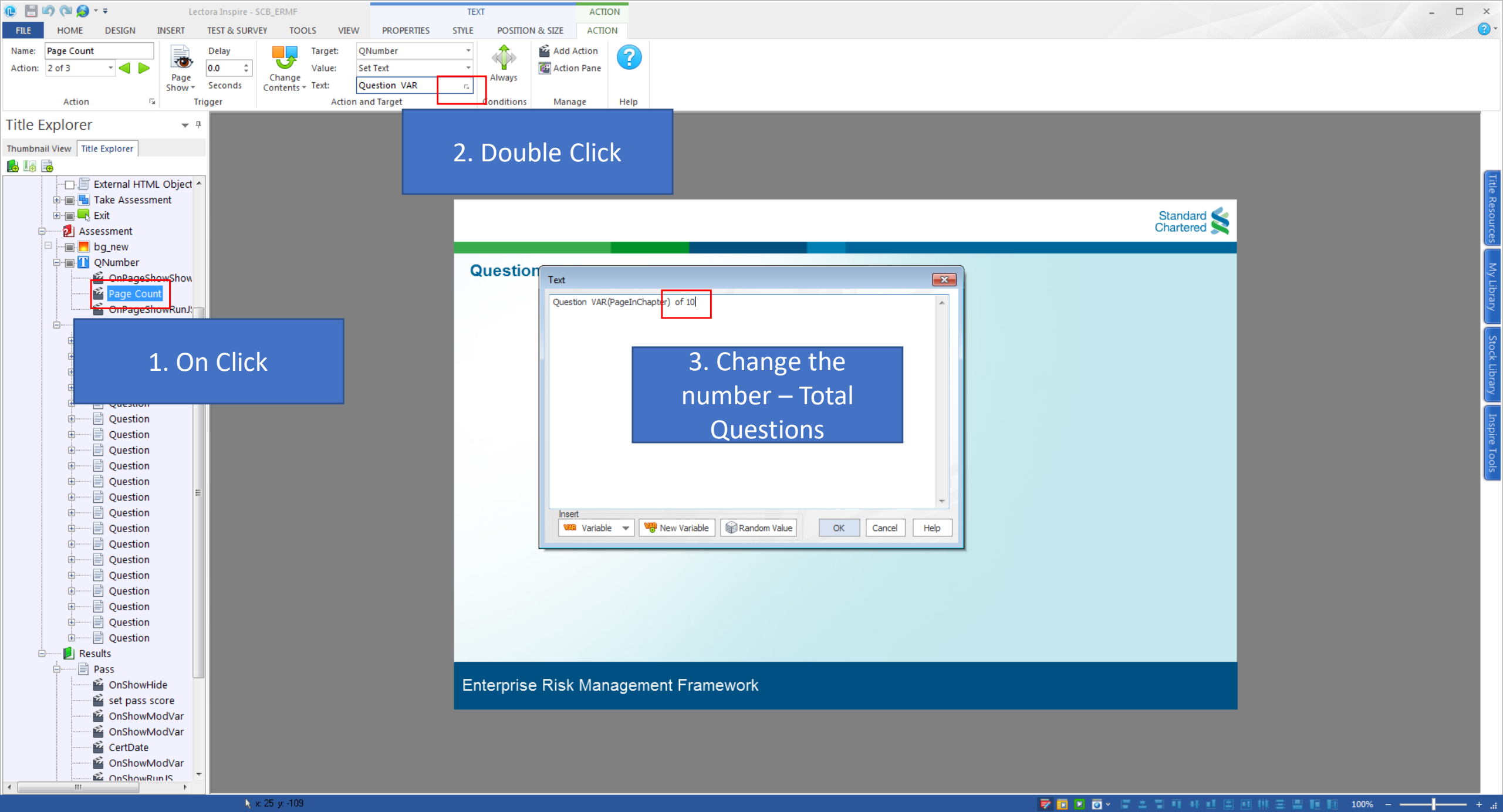

ខ

3

w

St.

P

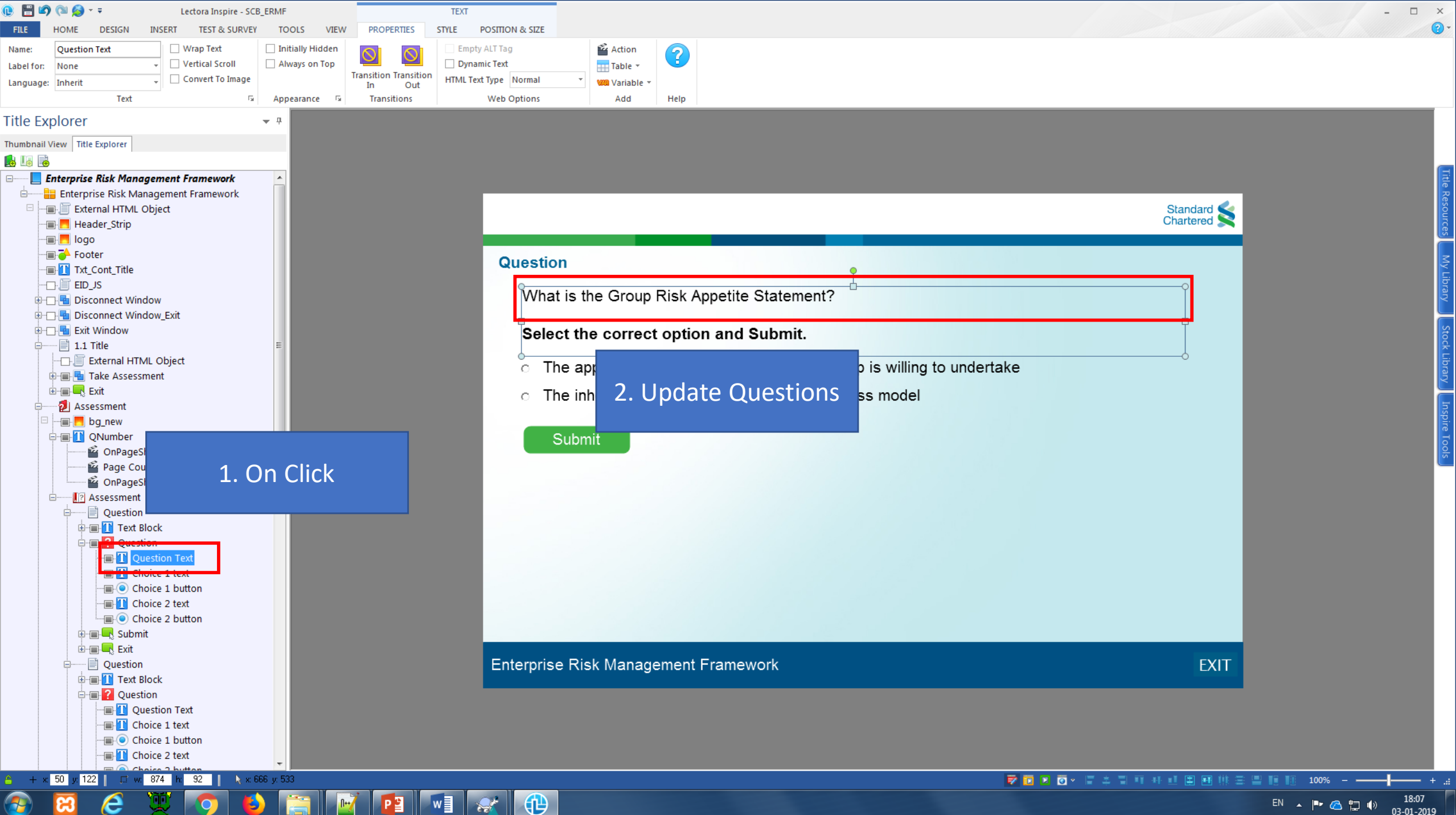

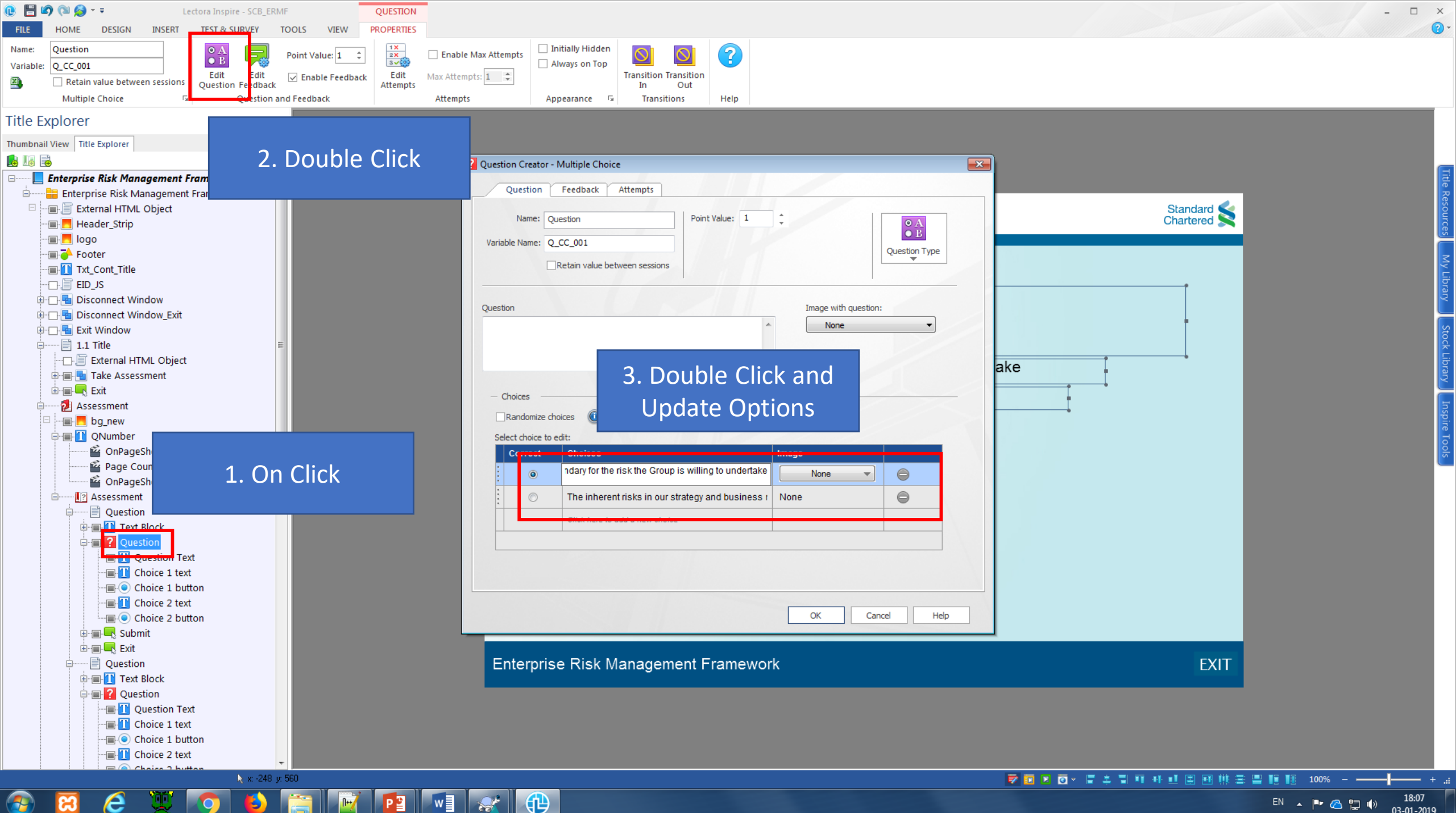

ខ

3

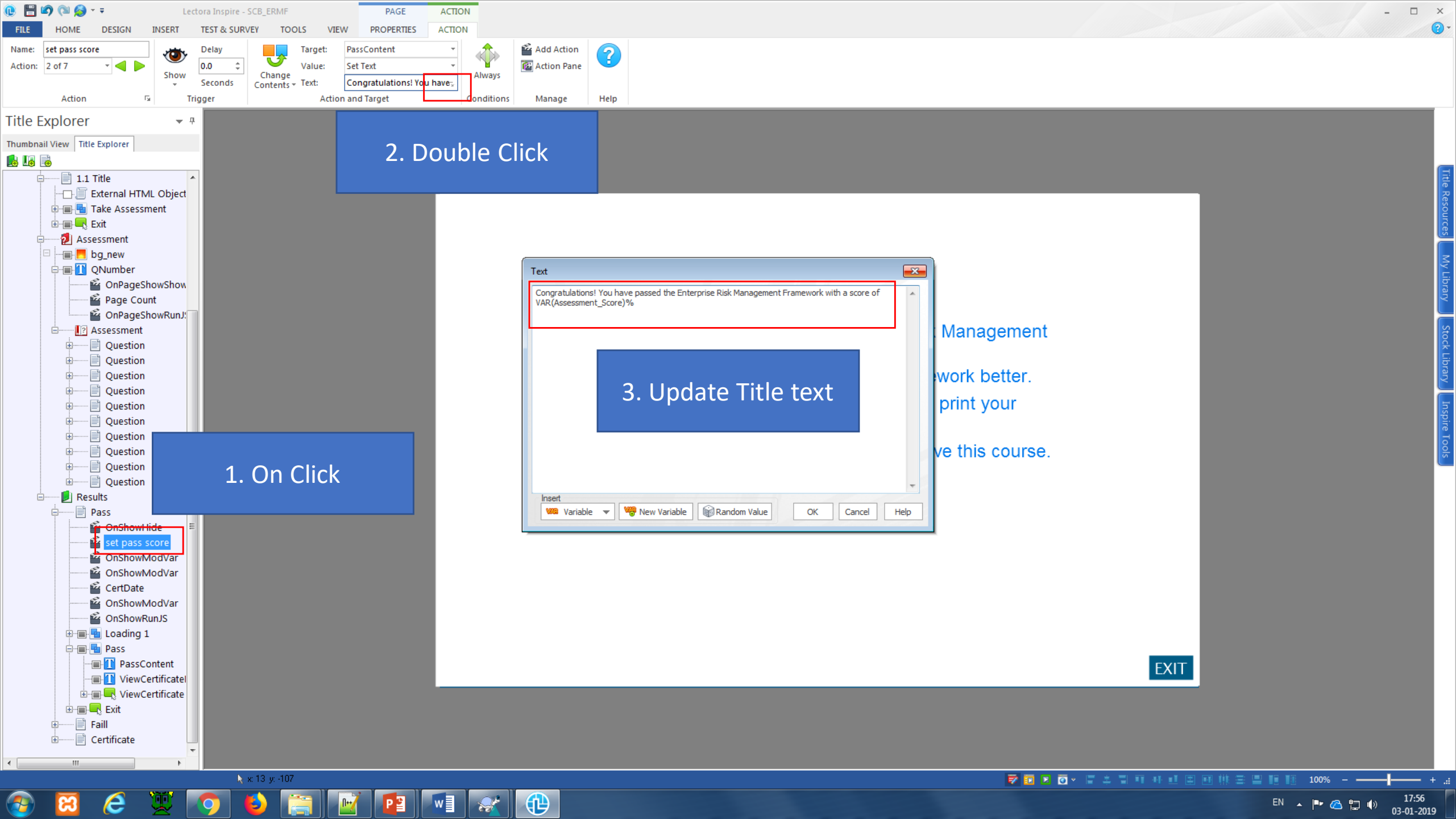

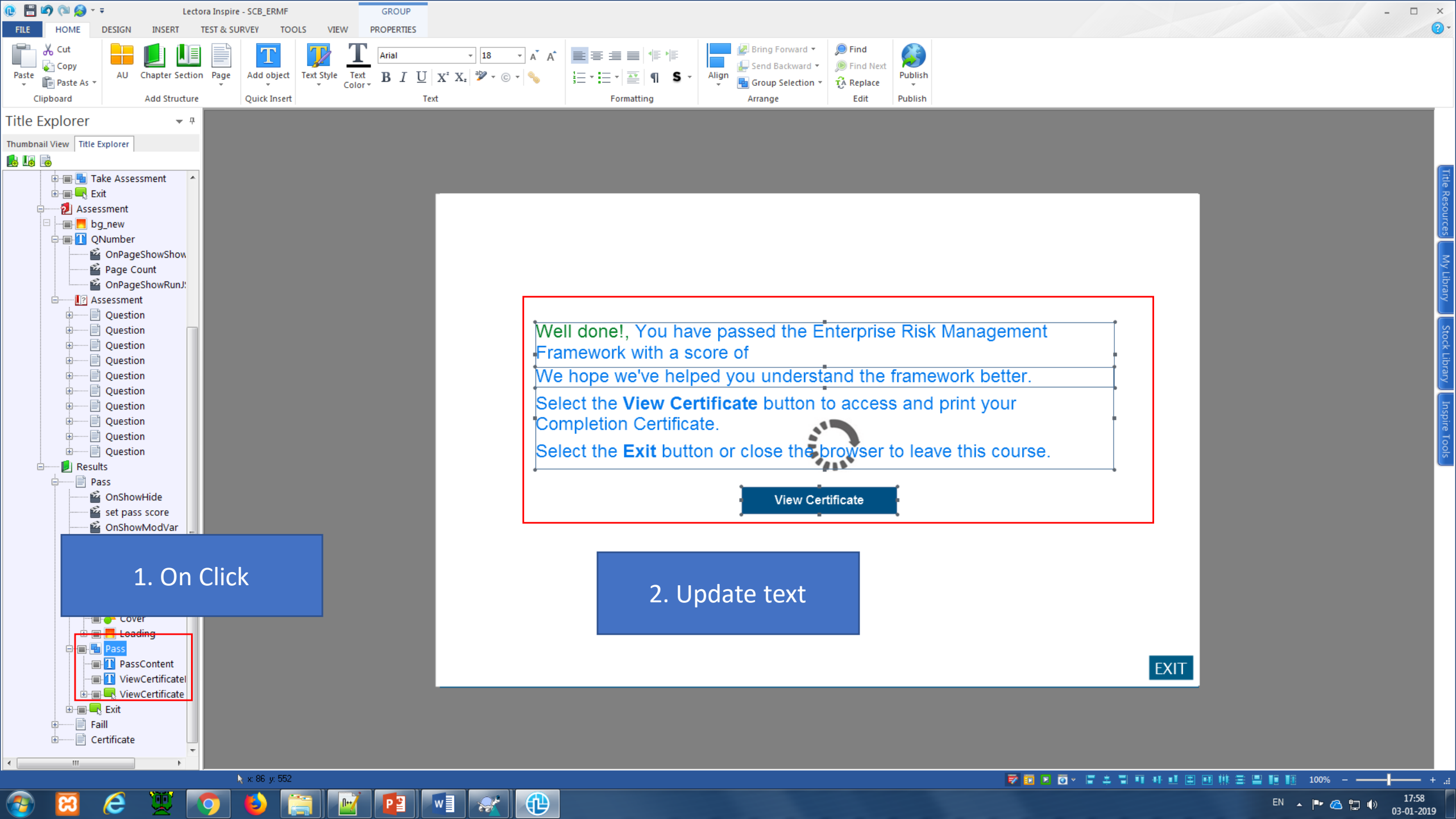

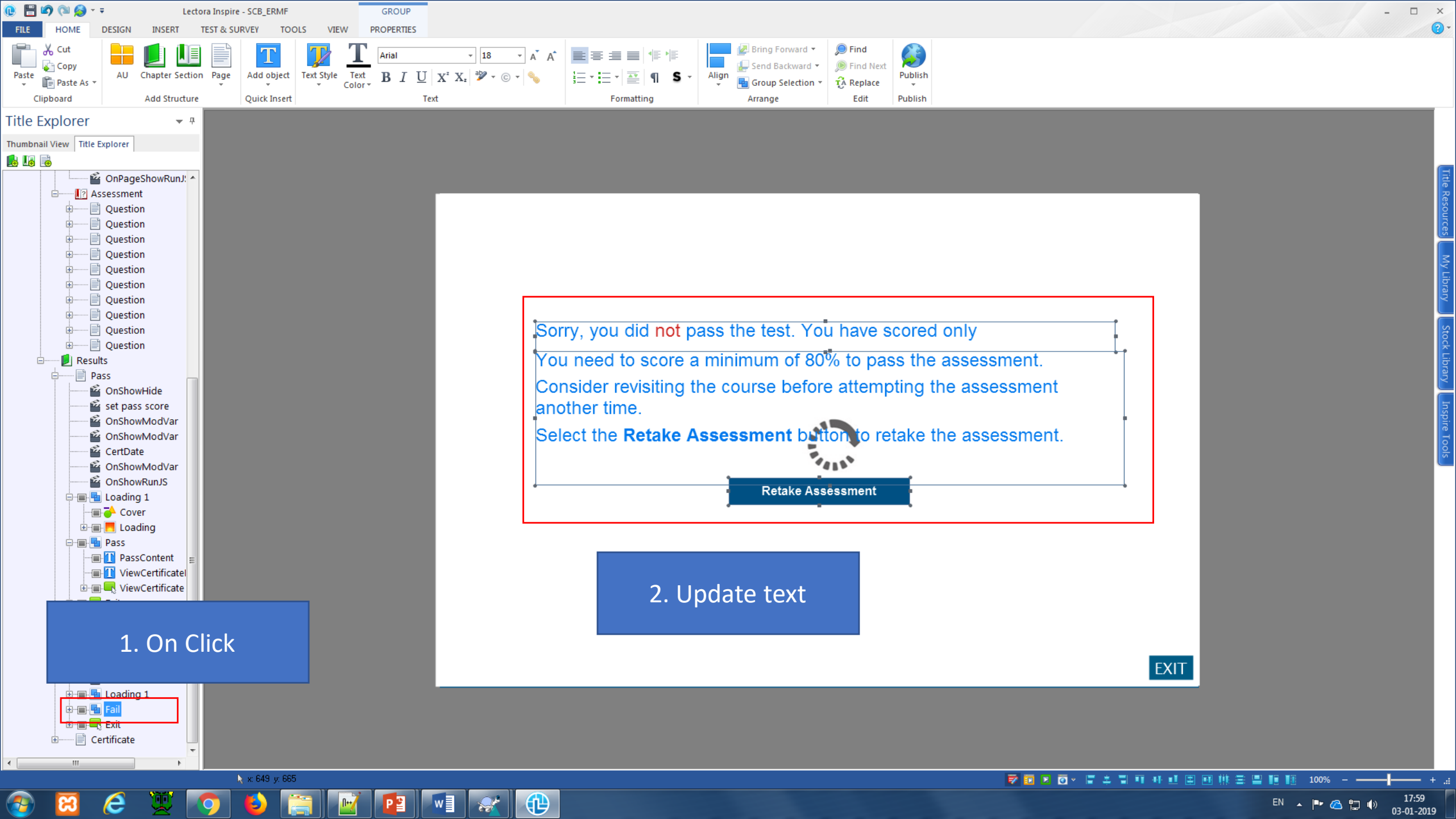

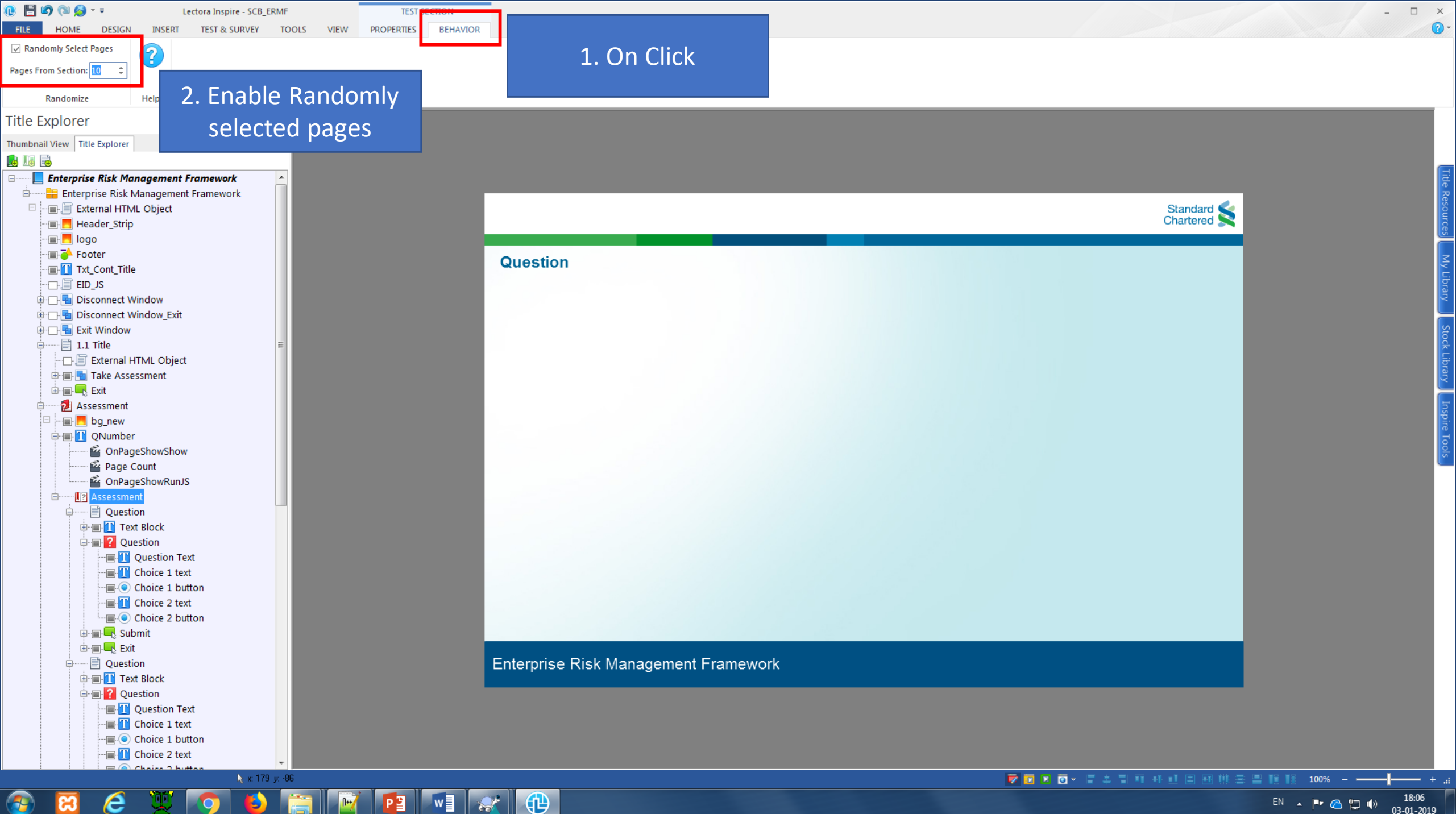

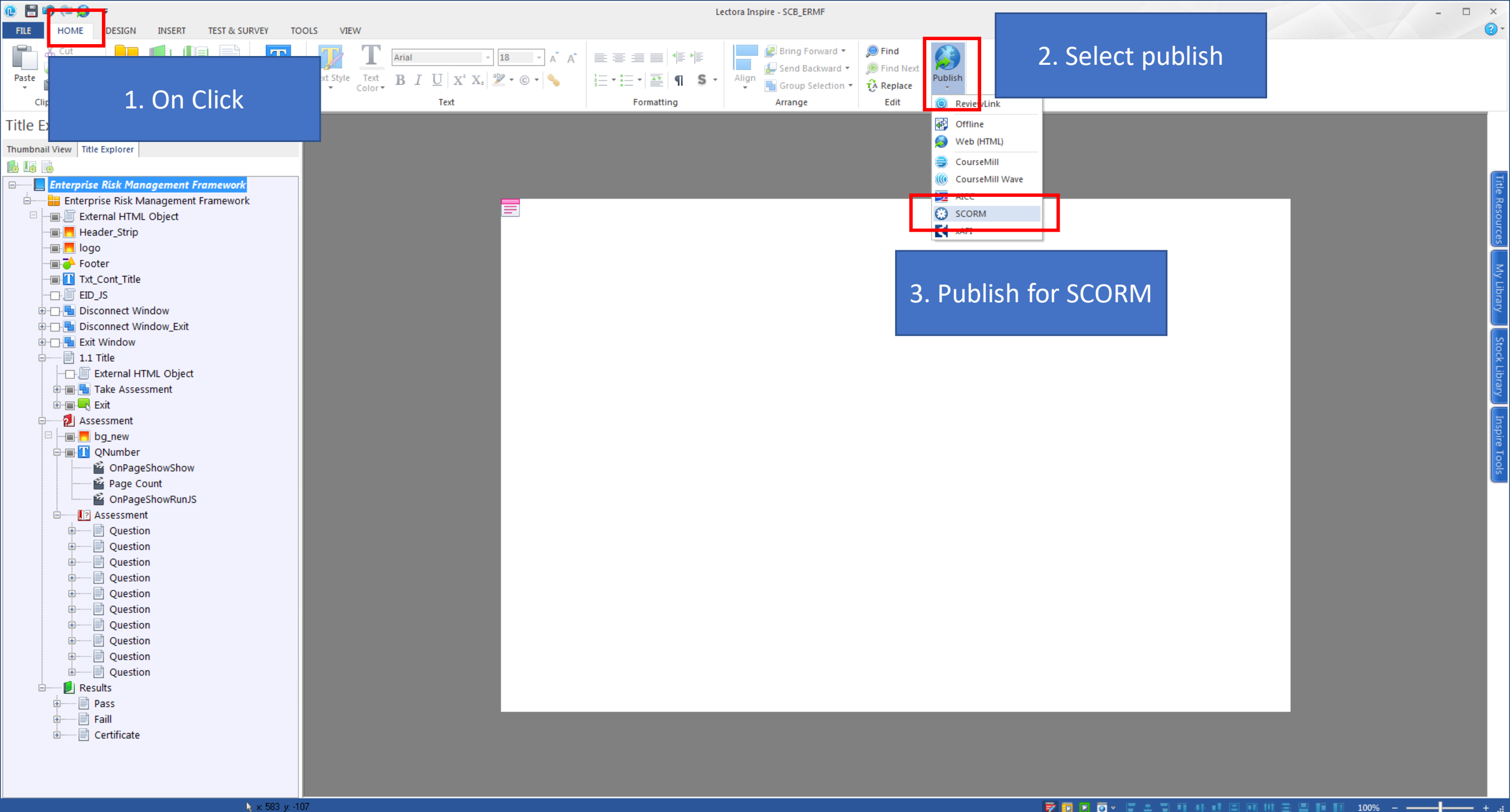

00

В

0

w

Р 🗄

Ser.

e

8

🔽 🖸 🛛 🗤 🖓 🎝 🐨 🖓 🖬 🗰 🗰 🗮 🗮 🖬 🖬

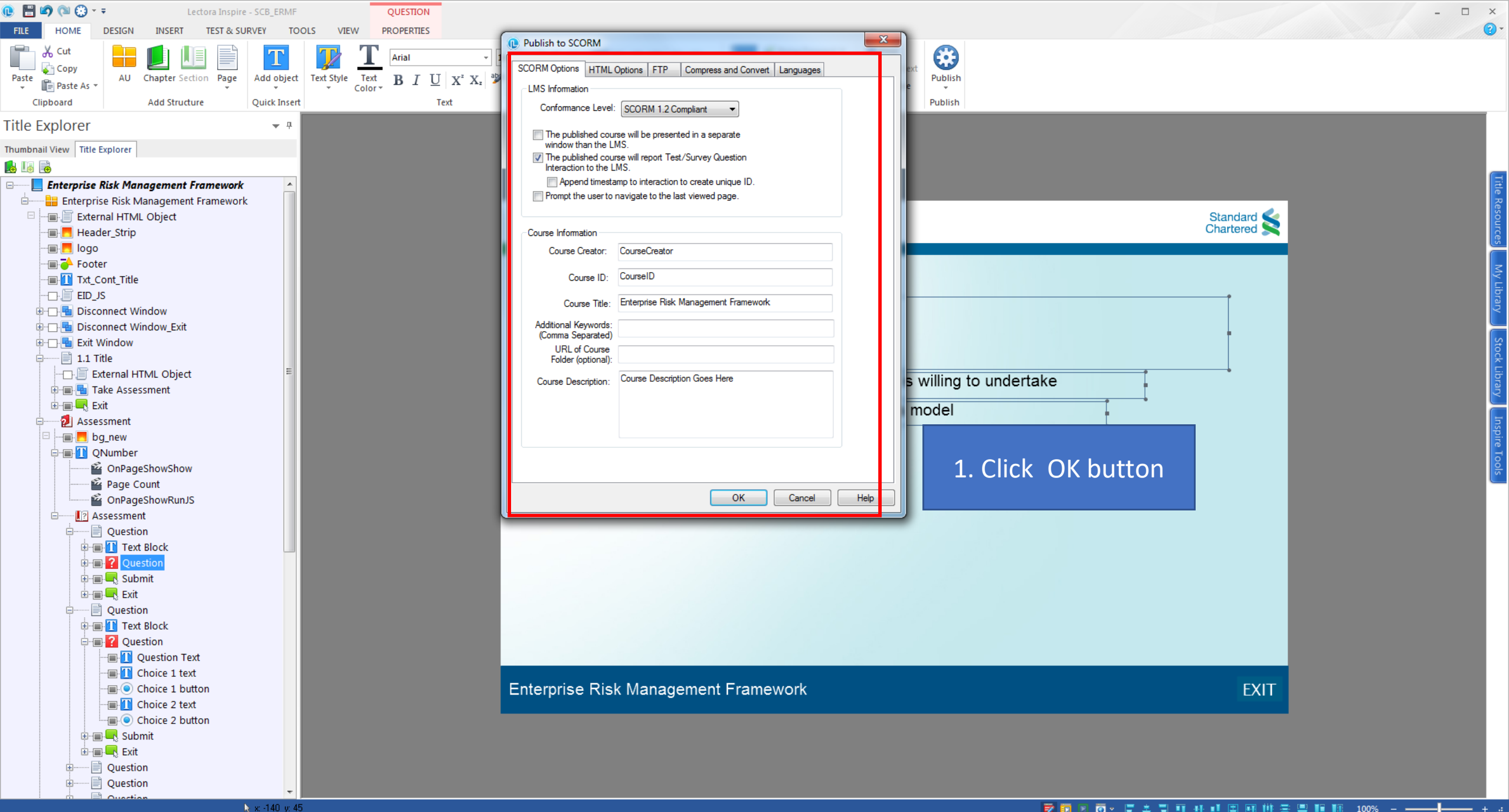

3

ខ

w

St.

😿 🗊 🗵 🧑 v 🔚 🌲 📲 💵 👭 💶 🃰 👭 🗮 🗰 🔢 💵 💵 💵 100% --

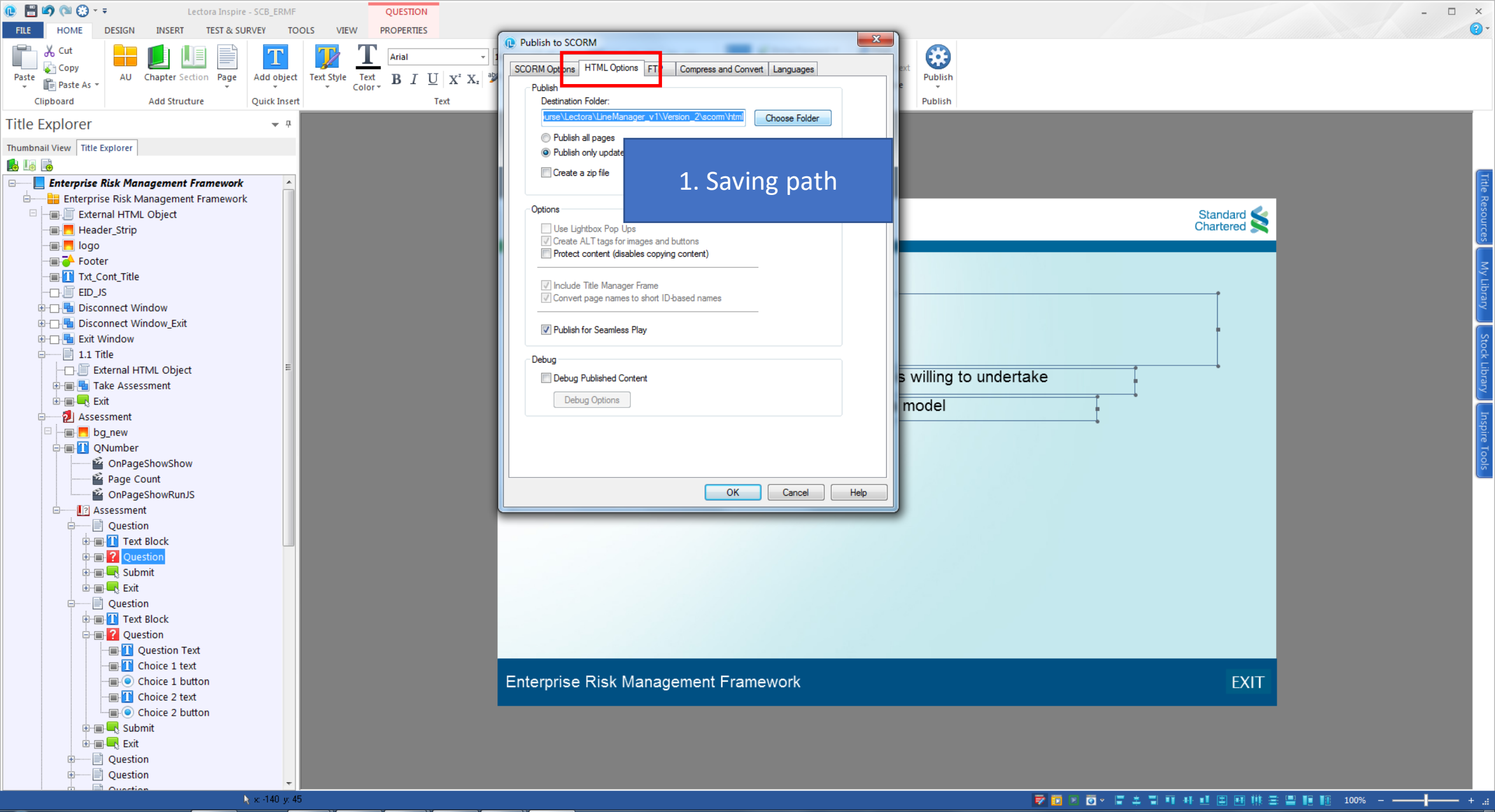

ខ

3

w

St.

Р 🗄

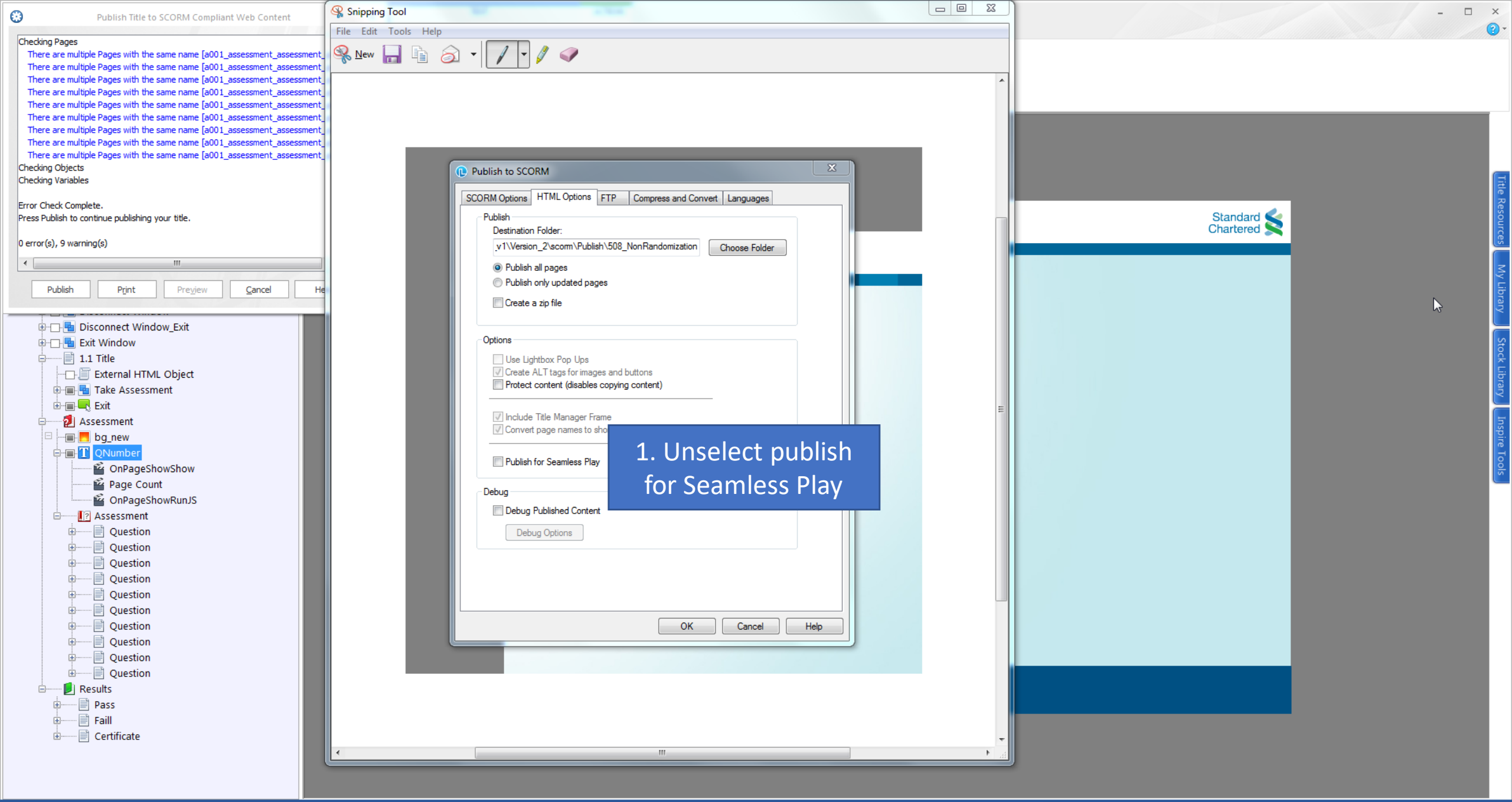